# 

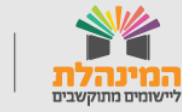

מדינת ישראל, משרד החינוך מינהל תקשוב, טכנולוגיה ומערכות מידע

תמיכה תפעולית - מוקד המינהלת ליישומים מתוקשבים בטלפון 03-6906600

# תוכן עניינים

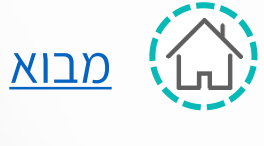

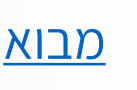

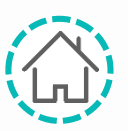

דגשי עבודה במערכת 🟠

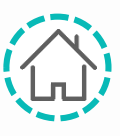

לשונית פרטי קומונות

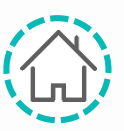

<u>לשונית פרטי מתנדבים</u>

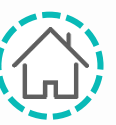

לשונית פרטי דירות 🟠

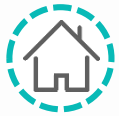

דגשים 🕻

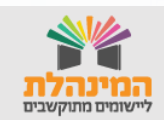

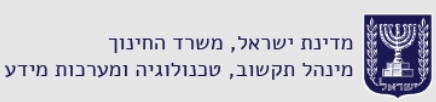

## מבוא

מערכת דיווח מתנדבים מאפשרת לגופים המשלחים לנהל באופן שוטף את מצבת המתנדבים, הקומונות והדירות במהלך שנות ההתנדבות

#### המערכת מאפשרת :

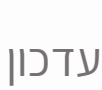

עדכון נתונים ודיווח שוטף לאורך כל ימות השנה 🟠

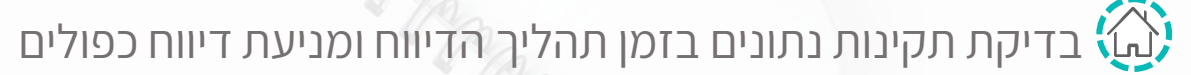

מעקב ובקרה אחר הדיווחים 🐼

הצגת מידע לאורך שנים מרגע דיווח במערכת 🟠

## מסך הבית של המערכת

#### כניסה למערכת דרך <mark>פורטל רשויות ובעלויות חינוך</mark>

| משרד החינוך <b>∫פיכו~(</b><br>יציאה | •            | מדינת ישראל ,משרד החינוך ,מנהל תקשוב טכנולוגיה ומערכות מידע<br>מינהל חברה ונוער - דיווח מתנדבים לשנת שירות |                    |                                               |                                                     |  |  |  |  |  |
|-------------------------------------|--------------|----------------------------------------------------------------------------------------------------|--------------------|-----------------------------------------------|-----------------------------------------------------|--|--|--|--|--|
|                                     |              |                                                                                                    | מנהל דוחות         | 🗸 ניהול מערכת                                 | דיווח מתנדבים                                       |  |  |  |  |  |
|                                     |              |                                                                                                    | שירות – פרטי דירות | ת - פרטי מתנדבים שנת                          | שנת שירות – פרטי קומונות שנת שירו                   |  |  |  |  |  |
|                                     |              |                                                                                                    |                    |                                               | איתור רשימת קומונות:                                |  |  |  |  |  |
|                                     | ומונה]       | שם ק[                                                                                                    | י חש"ף - 2         | 020                                           | ▼ הסתדרות הנוער עובד והלומד                         |  |  |  |  |  |
|                                     |              |                                                                                                    | ל הקומונות         | קומונות לא פעילות <sup>○</sup> כ<br>פת קומונה | רק קומונות פעילות רק י<br>איתור <u>ניקוי</u> הוסמ Q |  |  |  |  |  |
|                                     |              |                                                                                                    |                    |                                               | <u>רשימת קומונות</u>                                |  |  |  |  |  |
|                                     |              |                                                                                                    |                    |                                               | רשימת קומונות ל                                     |  |  |  |  |  |
| עריכה                               | שיבוץ לדירה  | בים (נכון להיום) ^                                                                                         | מספר מתנז          |                                               | שם קומונה ^                                         |  |  |  |  |  |
| Ø_                                  |              | <u>0</u>                                                                                                   |                    |                                               | אדמה ושמים                                          |  |  |  |  |  |
| Ø_                                  |              | <u>0</u>                                                                                                   |                    |                                               | הנוער העובד - אשדוד                                 |  |  |  |  |  |
| Ø_                                  |              | <u>0</u>                                                                                                   |                    |                                               | ושוב                                                |  |  |  |  |  |
| Ø2                                  |              | <u>0</u>                                                                                                   |                    |                                               | 222                                                 |  |  |  |  |  |
| Ø2                                  |              | <u>0</u>                                                                                                   |                    |                                               | מה הפעם                                             |  |  |  |  |  |
| Ø2                                  | $\checkmark$ | <u>0</u>                                                                                                   |                    |                                               | קומונה באילת                                        |  |  |  |  |  |
| Ø2                                  |              | <u>0</u>                                                                                                   |                    |                                               | שוב אני רוצה לבדוק                                  |  |  |  |  |  |
| Ø_                                  |              | <u>0</u>                                                                                                   |                    |                                               | שוב פעם                                             |  |  |  |  |  |
|                                     |              |                                                                                                    |                    |                                               | סה"כ 8 רשומות                                       |  |  |  |  |  |
|                                     |              |                                                                                                    |                    |                                               | <u>דירות לקומונה</u>                                |  |  |  |  |  |

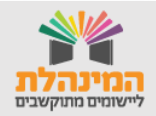

## דגשי עבודה במערכת

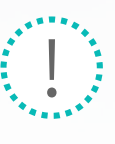

הלשוניות של קבוצות מחנכים ושנת שירות דומות, אך ישנן התאמות ספציפיות לכל אחד מסוגי ההתנדבות.

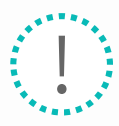

יש לבחור תחילה את סוג ההתנדבות בתפריט דיווח מתנדבים > שנת שירות או קבוצות מחנכים.

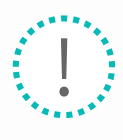

במערכת יש שלוש לשוניות: פרטי קבוצות, פרטי מתנדבים ופרטי דירות. בכל אחת מהן יש פס איתור בעזרתו ניתן לאתר מידע ע"י בחירת השדות.

|   | משרד החינוך <b>∫_פיכו~ך</b><br>יציאה | אדינת ישראל ,משרד החינוך ,מנהל תקשוב טכנולוגיה ומערכות מידע<br>מינהל חברה ונוער - דיווח מתנדבים לשנת שירות           |  |  |  |  |  |  |  |
|---|--------------------------------------|----------------------------------------------------------------------------------------------------|--|--|--|--|--|--|--|
| 1 |                                      | דיווח מתנדבים 🗸 ניהול מערכת 🗸 מנהל דוחות 🏠                                                                           |  |  |  |  |  |  |  |
|   |                                      | שנת שירות – פרטי קומונות שנת שירות - פרטי מתנדבים שנת שירות – פרטי דירות                                             |  |  |  |  |  |  |  |
|   |                                      | איתור רשימת קומונות:                                                                                                 |  |  |  |  |  |  |  |
|   |                                      | הסתדרות הנוער עובד והלומד ▼ [שם קומונה] [שם קומונה]                                                                  |  |  |  |  |  |  |  |
|   |                                      | פעילות <sup>©</sup> רק קומונות לא פעילות <sup>©</sup> כל הקומונות <sup>©</sup><br>איתור <u>נעקוי</u> הוספת קומונה (ע |  |  |  |  |  |  |  |

בלחיצה על סמן העיפרון בכל אחת מן הלשוניות ניתן לבצע עריכת נתונים לאותה שורה 💉

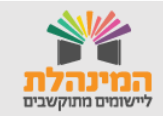

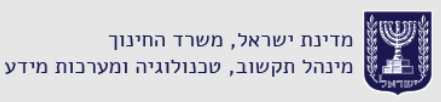

## פרטי קומונות

בלשונית זו תוצג רשימת הקומונות של הגוף המשלח, מספר מתנדבים

והאם קיים שיבוץ מתנדבים לדירה.

**שימו לב!** מספר מתנדבים נכון להיום כולל את רשימת המתנדבים המשובצים לקומונה נכון לזמן הצפייה בנתונים

לאיתור רשימת קומונות נבחר **גוף משלח** > נבחר **שנת פעילות** > נלחץ **איתור** 

2020 – תש"ף

|                    |                    |                     | ת שירות – פרטי דירות | טי מתנדבים שנו  | וי קומונות אירות - פר     | שנת שירות – פרג      |
|--------------------|--------------------|---------------------|----------------------|-----------------|---------------------------|----------------------|
|                    |                    |                     |                      |                 | ת קומונות:                | איתור רשימו          |
|                    |                    |                     |                      |                 |                           |                      |
|                    | מונה]              | שם קו [שם קו        | 202 - תש"ף           | 20              | ער עובד והלומד 🔻          | הסתדרות הנוי         |
|                    |                    |                     |                      |                 |                           |                      |
|                    |                    |                     | כל הקומונות          | נ לא פעילות 🍳 ו | נות פעילות 🌼 רק קומונוח   | רק קומו 🔍            |
|                    |                    |                     |                      | ומונה           | <u>ניקוי</u> הוספת ק      | איתור Q              |
|                    |                    |                     |                      |                 | :                         | <u>רשימת קומונות</u> |
|                    |                    |                     |                      |                 | ומונות ל                  | רשימת ק              |
| עריכה              | שיבוץ לדירה        | רבים (נכון להיום) 🕈 | מספר מתני            |                 |                           | שם קומונה י          |
| Ø_                 |                    | <u>0</u>            |                      |                 |                           | אדמה ושמים           |
| Ø_                 |                    | <u>0</u>            |                      |                 | אשדוד                     | הנוער העובד - ז      |
| Ø2                 |                    | <u>0</u>            |                      |                 |                           | ושוב                 |
| Ø_                 |                    | <u>0</u>            |                      |                 |                           | 202                  |
| Ø2                 |                    | <u>0</u>            |                      |                 |                           | מה הפעם              |
| Ø_                 | $\checkmark$       | <u>0</u>            |                      |                 |                           | קומונה באילת         |
| l d l              |                    | <u>0</u>            |                      |                 | בדוק                      | שוב אני רוצה לנ      |
| l d                |                    | <u>0</u>            |                      |                 |                           | שוב פעם              |
|                    |                    |                     |                      |                 |                           | סה"כ 8 רשומות        |
|                    |                    |                     |                      |                 |                           | <u>דירות לקומונה</u> |
|                    |                    |                     |                      | ה באילת         | ירות לקומונה קומונ        | רשימת ד              |
|                    | מספר               |                     |                      |                 |                           |                      |
|                    | דיירים             | מספר                |                      |                 |                           |                      |
|                    | שאינם              | דיירים              |                      |                 |                           |                      |
|                    | י מתנדבי<br>יי"ייי | מתנדב               | 012 2005             | 2102            |                           | 2000                 |
| כה ביטול           | ש״ש עוינ           | הנחיית גישה ש״ש     | מטפר בית             | רחוב            | שכונה                     | ישוב                 |
| ×                  |                    | 4 רגכ               | 33/33                | ונה גבעת ישעיהו | גבעת ישעיהו - ללא ציון שכ | גבעת ישעיהו          |
| הוספת דירה לקומונה |                    |                     |                      |                 |                           | סה"כ 1 רשומות        |
|                    | -                  |                     |                      |                 |                           |                      |

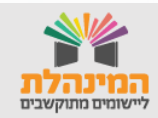

## פרטי קומונות

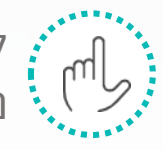

להוספת קומונה נלחץ על '**הוספת קומונה'** > נזין **'שם קומונה'** > נלחץ על '**שמירה'**.

#### בלחיצה על שם של קומונה יוצג בחלק התחתון של המסך רשימת דירות לקומונה שנבחרה.

| ביטול | עריכה | מספר<br>דיירים<br>שאינם<br>מתנדבי<br>ש"ש | מספר<br>דיירים<br>מתנדבי<br>ש"ש | הנחיית גישה | מספר בית | רחוב        |                              | ישוב     |
|-------|-------|------------------------------------------|---------------------------------|-------------|----------|-------------|------------------------------|----------|
| ×     | Ø_    |                                          | 4                               | רגכ         | 33/33    | גבעת ישעיהו | גבעת ישעיהו - ללא ציון שכונה | ת ישעיהו |
|       |       |                                          |                                 |             |          |             |                              | 1 רשומות |

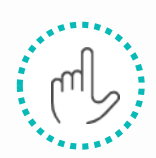

בלחיצה על מספר המתנדבים של הקומונה נעבור ללשונית פרטי מתנדבים שם יוצג מידע של המתנדבים בקומונה.

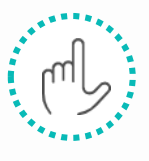

**הוספת דירה לקומונה:** נבחר **ישוב** > נבחר כתובת בשדה **דירה** > נזין מספר בשדה **מספר מתנדבים** > נזין מספר בשדה **מספר דיירים שאינם מתנדבים** > נלחץ **שמירה.** 

שימו לב!

ניתן לשבץ קומונה לדירה רק אם בלשונית פרטי דירות עודכן לדירה חוזה באותה שנת התנדבות

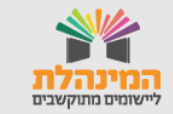

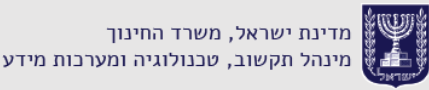

## פרטי מתנדבים

בלשונית זו תוצג רשימת המתנדבים של הגוף המשלח. ברשימה זו יוצגו

פרטיו האישיים של המתנדב ופרטים אודות מקום ושנת ההתנדבות.

#### לאיתור רשימת מתנדבים נבחר **גוף משלח** > נבחר **שנת פעילות** > נלחץ **איתור**

| רשימת מו                                                                         | תנדבים 7                                                                                |                                                                                 | יישוב <b>^</b><br>מגורים                                                                                                  |                                                                                                    |                                                                                                    |                                     |                                            | лא                                                 | גריך                                                     |                        |                      |
|----------------------------------------------------------------------------------|-----------------------------------------------------------------------------------------|---------------------------------------------------------------------------------|----------------------------------------------------------------------------------------------------|----------------------------------------------------------------------------------------------------|----------------------------------------------------------------------------------------------------|-------------------------------------|--------------------------------------------|----------------------------------------------------|----------------------------------------------------------|------------------------|----------------------|
| ^שם<br>קומונה                                                                    | זהות<br>מתנדב                                                                           | <b>м</b>                                                                        | טרם שנת<br>השירות                                                                                                    | שכונה                                                                                                    | מספר<br>שעות                                                                                                    | מלגה                                | תאריכי התנדבו<br>בפועל                     | ת וית<br>הב                                        | ור (מ.<br>ייטחון)                                        | עריכה                  | ביטול                |
| מה ושמים (                                                                       | 123456789                                                                               | רונה רון                                                                        | גבעת ישעיהו                                                                                                    | גבעת ישעיהו                                                                                                    | 35                                                                                                    |                                     | 06/06/2019-<br>15/06/2019                  |                                                    |                                                          | Ø2                     | ×                    |
| מה ושמים                                                                         | 987654321                                                                               | גיא גאיו                                                                        |                                                                                                    |                                                                                                    | 45                                                                                                    |                                     | 03/06/2019-<br>15/06/2019                  |                                                    |                                                          | Ø_                     | $\times$             |
| מה ושמים                                                                         | 31111111                                                                                | 997 PT                                                                          | בת ים                                                                                                    | בית וגן                                                                                                    | 40                                                                                                    |                                     | 01/09/2018-<br>31/08/2019                  |                                                    |                                                          | Ø_                     | $\times$             |
| מה ושמים 2                                                                       | 322222222                                                                               | נטע נטעים                                                                       | ירושלים                                                                                                    | הר נוף                                                                                                    | 35                                                                                                    |                                     | 08/06/2019-<br>15/06/2019                  |                                                    |                                                          | Ø_                     | $\times$             |
| מה ושמים                                                                         | 34444444                                                                                | יעל יעלים                                                                       | ירושלים                                                                                                    | הר נוף                                                                                                    | 35                                                                                                    | 1500                                | 01/06/2019-<br>15/06/2019                  |                                                    |                                                          | Ø_                     | ×                    |
|                                                                                  |                                                                                         |                                                                                 |                                                                                                    |                                                                                                    |                                                                                                    |                                     |                                            |                                                    |                                                          |                        |                      |
| מה ושמים ימה ימה ימה ימה ימה ימה ימה ימה ימה ימה                                 | 35555555                                                                                | אלון אלונים                                                                     | מעלות-תרשיחא                                                                                                    | מעלות-תרשיחא.                                                                                                    | 35 .<br>הקודם 1                                                                                                    | הבא »                               | 01/06/2019-<br>30/06/2019                  |                                                    |                                                          | Ø2                     | ×                    |
| מה ושמים<br>"כ 6 רשומות<br><u>שום מקומות לי</u>                                  | 355555555<br>מתנדב                                                                      | אלון אלונים                                                                     | מעלות-תרשיחא                                                                                                    | מעלות-תרשיחא.                                                                                                    | 35 .<br>הקודם 1                                                                                                    | הבא »                               | 01/06/2019-<br>30/06/2019                  |                                                    |                                                          |                        | ×                    |
| מה ושמים <sup>5</sup><br>"כ 6 רשומות<br><u>שום מקומות לו</u><br><b>שימת מקו</b>  | 355555555<br>מתנדב<br>ומות למח                                                          | אלון אלונים<br>ננדב נטע נ                                                       | מעלות-תרשיחא<br>טעים - אדמר                                                                                               | מעלות-תרשיחא.<br>הושמים - 9.                                                                                                    | 35 .<br>הקודם <b>1</b><br>/06/20                                                                                                    | הבא»<br>08                          | 01/06/2019-<br>30/06/2019                  |                                                    |                                                          |                        | ×                    |
| מה ושמים<br>"כ 6 רשומות<br>שום מקומות לו<br>שימת מקו<br>חמן<br>התנדבות           | 355555555<br><u>מתנדב</u><br>ומות למר<br>סוג מקוב                                       | אלון אלונים<br>ננדב נטע נ<br>נ≁ תחום                                            | מעלות-תרשיחא<br>טעים - אדמר<br>התנדבות^                                                                                   | מעלות-תרשיחא.<br>-<br>ה ושמים - 9.                                                                                                    | 35 .<br>תקודם 1<br>/06/20.                                                                                                    | הבא»<br>08<br>שם מקום<br>מוסד חינו  | 01/06/2019-<br>30/06/2019<br>התנדבות שאינו | ישוב                                               | כתובת<br>בתובת                                           | <u>ک</u>               | ×<br>ביטול           |
| ימה ושמים<br>יכ 6 רשומות<br>שום מקומות לו<br>שימת מקו<br>התגדבות<br>ה"צ          | 355555555<br>מתנדב<br>ומות למר<br>סוג מקום<br>התנדבור<br>חונכות איש                     | אלון אלונים<br>ונדב נטע נ<br>ג^ תחום                                            | מעלות-תרשיחא<br>טעים - אדמר<br>התנדבות^<br>נוער חריג ובסיכון                                                              | מעלות-תרשיחא.<br>                                                                                                    | 35 .<br>הקודם 1<br>/06/20.<br>הקודם 1<br>וסד לה                                                                                                    | הבאי<br>08<br>מוסד חינו             | 01/06/2019-<br>30/06/2019<br>התנדבות שאינו | ישוב                                               | כתובת<br>מבקיעים                                         | עריכה<br>עריכה         | ×<br>ביטול<br>×      |
| ימה ושמים<br>יכ 6 רשומות<br>שום מקומות לו<br>שימת מקו<br>התנדבות<br>זה"צ<br>זה"צ | מתנדב<br>מתנדב<br>ומות למר<br>סוג מקוב<br>חונכות איש                                    | אלון אלונים<br>ענדב נטע נ<br>עילי תחום<br>ית הדרכת<br>ית חינוך ור<br>פעילות     | מעלות-תרשיחא<br>טעים - אדמר<br>והתנדבות▲<br>נוער חריג ובסיכון<br>הדרכה בלתי פורמלי<br>הישירה של                           | מעלות-תרשיחא.<br>אינגע אינגע אינגע אינגע אינגע אינגע אינגע אינגע אינגע אינגע אינגע אינגע אינגע אינגע אינגע אינגע אינגע אינגע אינ<br>איגע אינגע אינגע אינגע אינגע אינגע אינגע אינגע אינגע אינגע אינגע אינגע אינגע אינגע אינגע אינגע אינגע אינגע אינג | 35 .<br>مواتت 1<br>مواتت 2<br>مواتت 4<br>مواتت 4<br>مواتت 4<br>مواتت 4<br>مواتت 4<br>مواتت 4<br>مواتت 4<br>مواتت 4<br>مواتت 4<br>مواتت 4<br>موات 4<br>موات 4<br>م<br>م<br>م<br>م<br>م<br>م<br>م<br>م<br>م<br>م<br>م<br>م<br>م | הבא∍<br>08<br>מוסד חינ<br>מוסד חינ  | 01/06/2019-<br>30/06/2019<br>התנדבות שאינו | ישוב<br>ישוב<br>מבקיעים<br>גבעת<br>ישעיהו          | כתובת<br>מבקיעים<br>שניהו                                | یر<br>بردی<br>ری       | ×<br>ביטול<br>×<br>× |
| ימה ושמים<br>כם רשומות<br>שימת מקו<br>התנדבות<br>היצ<br>היצ<br>קר                | 355555555<br>למתנדב<br>ומות למר<br>סוג מקום<br>חונכות אישי<br>חונכות אישי<br>בית ספר יס | אלון אלונים<br>ננדב נטע נ<br>ניל תחום<br>יית חינוך וו<br>פעילות<br>ודי חינוך וו | מעלות-תרשיחא<br>סעעים - אדמר<br>והתנדבות<br>נוער חריג ובסיכון<br>יהדרה בלתי פורמלי<br>והשירה של<br>הישירה של<br>והשירה של | מעלות-תרשיחא.<br>אינגערייייייייייייייייייייייייייייייייייי                                                                                                    | 35 .<br>הקודם 1<br>/06/20.<br>הקודם 1<br>וסד<br>וע ישעיהו<br>וע                                                                                                    | הבא»<br>08<br>מוסד חינו<br>חונה סנש | 01/06/2019<br>30/06/2019<br>התנדבות שאינו  | ישוב<br>מקיעים<br>גבעת<br>ישעיהו<br>דייר<br>גראפאת | כתובת<br>בתובת<br>מבקיעים<br>ישעיהו<br>גבעת<br>גנורדון 5 | ی<br>بردی<br>بردی<br>س | ×<br>ביטול<br>×<br>× |

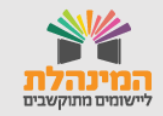

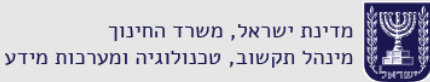

## פרטי מתנדבים

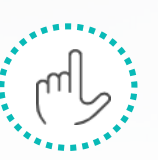

**הוספת מתנדב חדש:** בפס האיתור נלחγ על **הוספת** מתנדב חדש ולאחר מכן תיפתח חלונית:

| x |                                         | הוספת מתנדב                   |
|---|-----------------------------------------|-------------------------------|
|   | <ul> <li>תעודת זהות</li> </ul>          | סוג זהות:                     |
|   | 313222221                               | תעודת זהות:                   |
|   | גילי                                    | •שם משפחה:                    |
|   | גיל                                     | שם פרטי:                      |
|   | כפר סבא                                 | ישוב מגורים קבוע:             |
|   | כפר סבא הצעירה                          | שכונה (מקום מגורים*<br>קבוע): |
|   | קומונה באילת                            | • קומונה:                     |
|   | 5                                       | מספר שעות התנדבות:            |
|   |                                         | מלגה שנתית:                   |
|   | 01/09/2018                              | <br>תאריך התחלה:              |
|   | 31/08/2019                              | -תאריך סיום                   |
|   | 11000 ································· | תאריך ויתור (מ .ביטחון):      |
|   |                                         | שמירה ביטול                   |

נמלא בחלונית את כל שדות החובה המסומנים בכוכבית ולאחר מכן נלחץ **שמירה**.

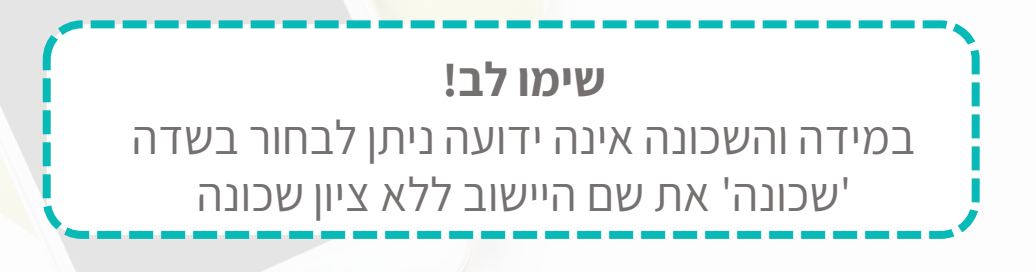

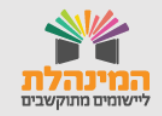

## פרטי מתנדבים

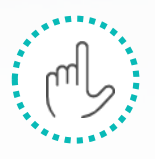

בלחיצה על שם של מתנדב יוצג בחלק התחתון של המסך רשימת מקומות ההתנדבות של המתנדב.

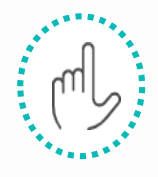

להוספת מקום התנדבות למתנדב נלחץ ברשימת מקומות התנדבות על **הוספה** > נבחר **זמן התנדבות** > נבחר **סוג מקום התנדבות** > נבחר **תחום התנדבות** > נבחר **ישוב** > נזין **כתובת** של מקום ההתנדבות > נלחץ **שמירה**.

#### שימו לב!

א. אם קיים דיווח על מתנדב בקומונות שונות לאותו גוף משלח, המערכת תתריע על כך ולא תאפשר לאשר את המתנדב. ב. אם קיים דיווח על מתנדב בגוף משלח אחר, המערכת תתריע על כך אך תאפשר לדווח.

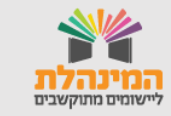

## פרטי דירות

בלשונית זו תוצג רשימת הדירות של הגוף המשלח. ברשימה זו יוצגו מידע אודות מיקום הדירות, שייכות למחוז ותאריכי חוזה.

#### לאיתור רשימת מתנדבים נבחר **גוף משלח** > נלחץ **הצגת רשימה**.

|       | _                                                                                                    |       |                         | - U 100                | ז שירוח – פרטי דירוח         | מחודרים שור      | ז שירוח - פרטי | זומורום שרר   | שנם שירום – פרטי נ     |  |  |
|-------|----------------------------------------------------------------------------------------------------|-------|-------------------------|------------------------|------------------------------|------------------|----------------|---------------|------------------------|--|--|
|       |                                                                                                    |       |                         |                        |                              |                  |                | דירות:        | איתור רשימת            |  |  |
|       | הסתדרות הנוער עובד והלוכ ▼ יישוב<br>• כל הדירות © דירות עם חוזים תקפים © דירות עם חוזים לא תקפים<br>⊂ הצנם בשומה נויהוי הנספס דירה |       |                         |                        |                              |                  |                |               |                        |  |  |
|       |                                                                                                    |       |                         |                        |                              |                  |                |               | <u>רשימת דירות</u>     |  |  |
| ול    | ביטוי                                                                                                    | עריכה | תאריכי חוזה אחרון       | מחוז חינוך 🕇           | הנחית גישה                   | מספר בית         | רחוב           | ות 7<br>שכונה | רשימת דיו<br>יישוב     |  |  |
|       | $\times$                                                                                                    | (II)  | 31/12/2020 - 01/01/2018 | דרום                   | מאחורי                       | 5/3              | האלמוגים       | בנה ביתך      | אילת                   |  |  |
|       | ×                                                                                                    | Ĩ,    | 31/12/2020 - 01/01/2018 | ירושלים                | רגכ                          | 33 /33           | גבעת יש        | גבעת יש       | גבעת יש                |  |  |
|       | $\times$                                                                                                    | Ø     |                         | צפון                   |                              | 98               | כנף            | כנף - ל       | כנף                    |  |  |
|       | $\times$                                                                                                    | Ø_    | 31/12/2021 - 01/01/2019 | ירושלים                | מאחורי                       | 44 /5            | נתיב הפ        | הקסטל,        | מבשרת ציון             |  |  |
|       | $\times$                                                                                                    | Ø_    |                         | תל אביב                |                              | 76               | ישעיהו         | גני אילן      | קרית אונו              |  |  |
|       |                                                                                                    |       |                         | "דם <mark>1</mark> הבא | א הק »                       |                  |                |               | סה"כ 5 רשומות          |  |  |
|       |                                                                                                    |       |                         |                        |                              |                  |                | בה            | <u>רשימת חוזים לדי</u> |  |  |
|       |                                                                                                    |       | רואר                    | <b>5/, מאחורי ה</b> ז/ | נ <mark>ך, האלמוגים 3</mark> | לת, בנה בית      | בישוב איי      | ים לדירה      | רשימת חוז              |  |  |
| ול    | ביטו                                                                                                    | עריכה | ת בש"ח חוזה שכירות      | עלות שנתיו             |                              | ערבות            | רמת הת         | וקף חוזה      | תאריכי ח               |  |  |
|       | $\times$                                                                                                    | 1     |                         | 555555                 | על ידי הגוף המשלח            | ור מושכר ומתוחזק | מתחם הדי       | 31/12/202     | 20-01/01/2018          |  |  |
| לדירה | ת חוזה ק                                                                                                    | הוספו |                         |                        |                              |                  |                |               | סה"כ 1 רשומות          |  |  |

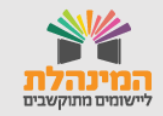

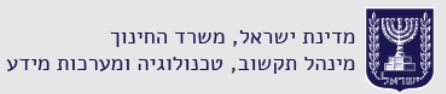

## פרטי דירות

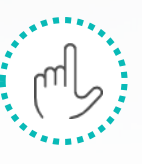

**הוספת דירה חדשה:** נלחץ על **הוספת דירה** > נזין שם של ה**ישוב** בשדה החובה > נזין פרטי כתובת הכוללים **רחוב + מס' בית** או הנחיית גישה > נלחץ **שמירה**.

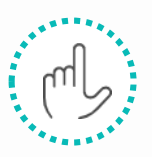

**הוספת חוזה לדירה:** נלחץ על **הוספת חוזה לדירה** > נבחר תאריך התחלת חוזה > נבחר תאריך סיום חוזה > נבחר רמת התערבות > נזין עלות שנתית > נצרף חוזה בלחיצה על צרוף חוזה > נלחץ על שמירה.

## דגשים

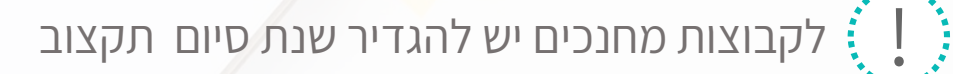

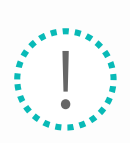

ניתן לדווח מתנדב/ת שנת שירות בשנה אחת בלבד 🤅 📘

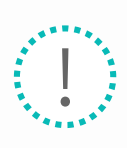

ניתן לשבץ קומונה רק לדירה שקיים לה חוזה בתוקף בשנת ההתנדבות של הקומונה, לפיכך בהוספת דירה יש להקפיד על עדכון פרטי החוזה לאותה דירה

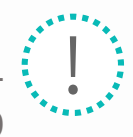

ברמת שנת התנדבות ובמידה <mark>שנדרש –</mark> ניתן לשבץ קומונה ליותר מדירה אחת, אך בכל דירה ניתן <mark>לשב</mark>ץ רק קומונה אחת

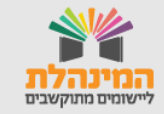